## **D-Link**<sup>®</sup>

AC1750 WI-FI RANGE EXTENDER DAP-1720

# QUICK INSTALLATION GUIDE

КРАТКОЕ РУКОВОДСТВО ПО УСТАНОВКЕ GUÍA DE INSTALACIÓN RÁPIDA GUIA DE INSTALAÇÃO RÁPIDA 快速安裝指南 PETUNJUK PEMASANGAN CEPAT

# CONTENTS OF PACKAGING

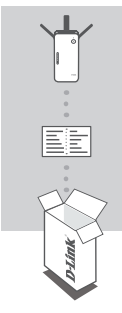

AC1750 WI-FI RANGE EXTENDER DAP-1720

WI-FI CONFIGURATION CARD

If any of these items are missing from your packaging, contact your reseller.

## INTRODUCTION

The DAP-1720 extends the wireless coverage of an existing wireless router or access point (AP) via wireless or Ethernet port. Please refer to the User Manual, available at http://dlink.com for instructions on how to use your DAP-1720 as a wired extender.

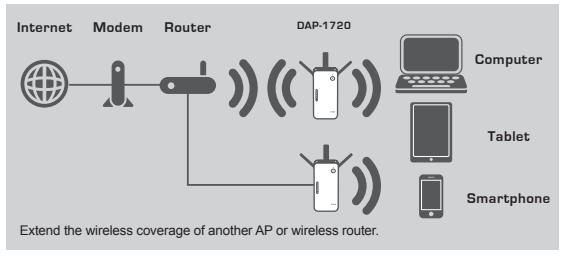

**D**-Link

## PRODUCT SETUP

## SETUP

### SELECT YOUR METHOD

You may set up the DAP-1720 using WI-FI Protected Setup (WPS) (recommended), the QRS Mobile App, or a web browser.

#### SETTING UP THE DAP-1720 USING WI-FI PROTECTED SETUP (WPS)

NOTE: Your source router or AP must feature a WPS button to use WPS.

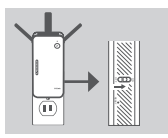

### Step 1

Fully extend the antennas to provide optimal wireless coverage. Ensure the power switch on the side of the DAP-1720 is in the **ON** position, plug the DAP-1720 into a wall outlet, and wait until the Status/WPS LED is blinking amber.

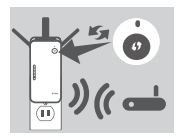

#### Step 2

Push the WPS button on your source wireless router or AP, then push the WPS button on the DAP-1720. The Status/WPS LED will start flashing green. Allow up to two minutes for the process to finish. The Status/ WPS LED will turn solid green when the DAP-1720 has connected successfully.

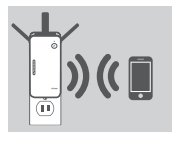

#### Step 3

Connect your clients to an extension network created by the DAP-1720:

### 2.4 GHz: (Your router's SSID)-EXT 5 GHz: (Your router's SSID)-EXT5G

After WPS, the password of (Your router's SSID)-EXT will be the same as the source wireless network's.

## SMART SIGNAL LEDS

### OPTIMIZE EXTENDER LOCATION

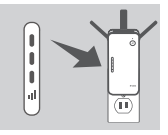

If the Smart Signal LED has a single amber bar after the connection process has finished, the DAP-1720 has established a poor quality connection. To improve the connection quality, the DAP-1720 should be relocated to a wall outlet closer to the source wireless router or AP. The more lit bars on the Signal LED, the better the wireless signal.

DAP-1720

ENGLISH

## **PRODUCT SETUP**

SETUP

### SET UP DAP-1720 WITH QRS MOBILE APP

The DAP-1720 can be configured using your smartphone. Search for "D-Link QRS Mobile" on the Apple App Store or Google Play, and download the app. Next, connect your smartphone to the DAP-1720 using the SSID and Password information provided on the Wi-Fi Configuration Card and follow the helpful in-app prompts, or refer to the product manual for more information.

### SET UP DAP-1720 WITH A WEB BROWSER

The DAP-1720 can also be configured using a web browser. Once you have plugged the DAP-1720 into a wall outlet within wireless range of your router or connected to your existing wired network, open the wireless utility on your computer, select the name (SSID) of the DAP-1720 network, and enter the password (both of these are found on your Wi-Fi Configuration Card). Next, open a web browser (e.g. Internet Explorer, Firefox, Safari, or Chrome) and enter **http://dlinkap.local/** By default, the username is **Admin**, and the password field should be left blank. Please refer to the user manual for further information on configuring the DAP-1720 using a web browser.

Note: Web browser configuration is not supported for Android Devices. Please use the QRS Mobile Application to configure your device.

## TROUBLESHOOTING

SETUP AND CONFIGURATION PROBLEMS

- 1. HOW DO I RESET MY DAP-1720 AC1750 WI-FI RANGE EXTENDER TO FACTORY DEFAULT SETTINGS?
  - Ensure the product is powered on.
  - Using a paperclip, press and hold the reset button on the side of the device for 5 seconds.

Note: Resetting the product to the factory default will erase the current configuration settings. The default Wi-Fi network name (SSID) and password are printed on the DAP-1720's Wi-Fi Configuration Card.

- 2. HOW DO I CONNECT A PC OR OTHER DEVICE TO THE DAP-1720 IF I HAVE FORGOTTEN MY WI-FI NETWORK NAME (SSID) OR WI-FI PASSWORD?
  - If you haven't changed the extended Wi-Fi network's settings, you can use the network name (SSID) and Wi-Fi password on the Wi-Fi Configuration Card.
  - If you did change the network name (SSID) or Wi-Fi password and you did not record this information on the Wi-Fi Configuration Card or somewhere else, you must reset the device as described in Question 1 above.
  - It is recommended that you make a record of this information so that you can easily connect additional wireless devices in the future. You can use the included Wi-Fi Configuration Card to record this important information for future use.

**D**-Link

### TECHNICAL SUPPORT

You can find software updates and user documentation on the D-Link website. Tech Support for customers in

#### Australia:

Tel: 1300-700-100 24/7 Technical Support Web: http://www.dlink.com.au E-mail: support@dlink.com.au

#### India:

Tel: +91-832-2856000 Toll Free 1800-233-0000 Web: www.dlink.co.in E-Mail: helpdesk@in.dlink.com

## Singapore, Thailand, Indonesia,

Malaysia, Philippines, Vietnam:

Singapore - www.dlink.com.sg Thailand - www.dlink.co.th Indonesia - www.dlink.co.id Malaysia - www.dlink.com.my Philippines - www.dlink.com.ph Vietnam - www.dlink.com.nh

#### Korea:

Tel : +82-2-2028-1810 Monday to Friday 9:00am to 6:00pm Web : http://d-link.co.kr E-mail : g2b@d-link.co.kr

#### New Zealand:

Tel: 0800-900-900 24/7 Technical Support Web: http://www.dlink.co.nz E-mail: support@dlink.co.nz

### South Africa and Sub Sahara Region:

Tel: <sup>4</sup>27 12 661 2025 08600 DLINK (for South Africa only) Monday to Friday 8:30am to 9:00pm South Africa Time Web: http://www.d-link.co.za E-mail: support@d-link.co.za

## D-Link Middle East - Dubai, U.A.E.

Plot No. S31102, Jebel Ali Free Zone South, PC-Box 18224, Dubai, U.A.E. Tel: +971-4-8809062 / 8809069 Technical Support: +971-4-8809033 General Inquiries: Info.me@dlinkmea.com Tech Support: support.me@dlinkmea.com

#### Egypt

1, Makram Ebeid Street -City Light Building - floor 5 Nascrity - Cairo, Egypt Tel.: +2 02 23521593 - +2 02 23520852 Technical Support: +2 02 26738470 General Inquiries: info.eg@dlinkmea.com Tech Support: support.eg@dlinkmea.com

### Kingdom of Saudi Arabia

Office # 84, Al Khaleej Building ( Mujamathu Al-Khaleej) Opp, King Fahd Road, Olaya Riyadh - Saudi Arabia Tel: +966 1121 70008 Technical Support: +966 1121 70009 General Inquiries: info.sa@ dlinkmea.com Tech Support Support.sa@ dlinkmea.com

#### Pakistan

Islamabad Office: 61-A, Jinnah Avenue, Blue Area, Suite # 11, EBC, Saudi Pak Tower, Islamabad - Pakistan Tel: +92-51-2800397, 2800398 Fax: +92-51-2800399

Karachi Office: D-147/1, KDA Scheme # 1, Opposite Mudassir Park, Karsaz Road, Karachi – Pakistan Phone: +92-21-34548158, 34326649 Fax: +92-21-4375727 Technical Support: +92-21-34548310, 34305069 General Inquiries: info.pk@dlinkmea.com Tech Support: support.pk@dlinkmea.com

**D**-Link

ţ

ENGLISH

## TECHNICAL SUPPORT

#### Iran

Unit 5, 5th Floor, No. 20, 17th Alley, Bokharest St., Argentine Sq., Tehran IRAN Postal Code: 1513833817 Tei: 498-21-8880918,19 +98-21-88706653,54 General Inquiries: info.ir@dlinkmea.com Tech Support: support.ir@dlinkmea.com

### Morocco

M.I.T.C Route de Nouaceur angle RS et CT 1029 Bureau N° 312 ET 337 Casablanca , Maroc Phone : +212 663 72 73 24 Email: support.na@dlinkmea.com

#### Lebanon RMA center

Dbayeh/Lebanon PO Box:901589 Tel: +961 4 54 49 71 Ext:14 Fax: +961 4 54 49 71 Ext:12 Email: taoun@dlinkmea.com

Bahrain Technical Support: +973 1 3332904

#### Kuwait:

Technical Support: + 965 22453939 / +965 22453949

This purpose of this product is to create a constant network connection for your devices. As such, it does not have a standby mode or use a power management mode. If you wish to power down this product, please simply unplug it from the power outlet.

D-Link

6